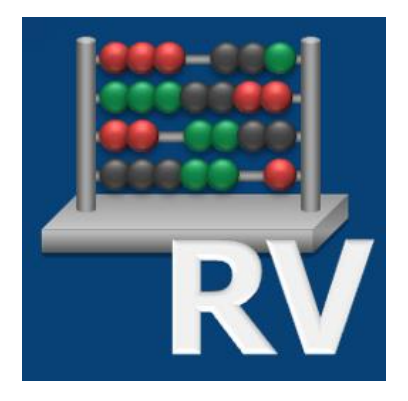

## Installationsanleitung zu RV-Win (unterjähriges Update für Bestandskunden)

Laden Sie mit dem Link, der Ihnen per E-Mail zugesendet wurde die Datei "setup.exe" von unserer Homepage und führen sie aus. Die Installation erkennt, dass RV-Win bereits auf Ihrem PC verwendet wird und bietet an: "Die bestehende Version updaten".

Alternativ können Sie den Menüpunkt "Extras" / "Internet Download" nutzen und dort auf "Update downloaden" klicken:

| Internet Download                                                                                                    | ? ×                          |
|----------------------------------------------------------------------------------------------------|------------------------------|
| Nutzer einer lizensierten RV-Win-Version haben die Möglichkeit, sich UPDATE                                                                                                    | S aus dem Internet zu laden. |
| Hinweis: Die Download-Berechtigung bezieht sich jedoch ausschließlich auf das Kalenderjahr, für das die<br>Nutzungsgebühr(en) entrichtet wurde(n)!                               |                              |
| Nur wenn diese Voraussetzung erfüllt ist, darf ein Download von der Internet-Homepage genutzt werden!                                                                            |                              |
| Update downloaden                                                                                                    |                              |
| Achtung: Die Weitergabe der Download-Dateien an nichtberechtigte Dritte, stellt einen Verstoß gegen das<br>Copyright dar, der ohne jede Vorwarnung strafrechtlich verfolgt wird! |                              |
| ок                                                                                                    |                              |

## Installationsanleitung zu RV-Win (Erstinstallation/Version 1.0 im neuen Jahr)

Zur Erstinstallation und zur Installation der ersten Programmversion (1.0) des neuen Kalenderjahres benötigen Sie:

- die Lizenzdatei, die Ihnen per E-Mail zugesendet wurde
- die Installationsdatei "setup.exe", die Sie als Download von unserer Homepage mit dem Link https://www.rv-win.de/Downloads/rvwindownload erhalten können

Beide Dateien müssen im selben Ordner liegen, wenn die Installationsdatei "setup.exe" gestartet wird.

Die schnellste Methode zur Installation ist:

- Öffnen Sie die Versandmail, die wir Ihnen gesendet haben
- Speichern Sie die Lizenzdatei, welche sich im Anhang der Mail befindet, in Ihren "Downloads"-Ordner (die Lizenzdatei ist eine Textdatei mit Zahlenschlüsseln, welche Ihren Namen und den Lizenzzeitraum enthalten)
- Rufen Sie den Windows-Explorer auf und navigieren zum Ordner "Downloads"
- Starten Sie die Installationsdatei "setup.exe"
- Falls dort mehrere Dateien namens "setup.exe" vorhanden sind, nummeriert Windows diese durch, d.h. der Name könnte z.B. "setup (3).exe" lauten (um schnell die richtige "setup.exe" zu finden, können Sie den Ordner absteigend nach Datum sortieren)
- Beim Start der "setup.exe" erfolgt die Frage, ob die Datei ausgeführt werden soll. Dabei wird die Signatur der Datei angezeigt, d.h. dass der Herausgeber die "Rabsch EDV-Service GmbH" ist.
- Je nach Berechtigungsstufe muss nun das Administrator-Passwort eingegeben werden, um die Installation durchzuführen. Wenn Sie ohnehin als Administrator angemeldet sind, genügt eine einfache Bestätigung.

HINWEIS: Sollten Sie eine Erstinstallation bzw. Neuinstallation durchführen, obwohl RV-Win bereits auf Ihrem PC installiert ist, werden <u>niemals</u> Daten überschrieben, d.h. alles, was Sie bislang erfasst haben, bleibt erhalten.

- Die Installation startet mit dem Willkommens-Bildschirm.
- Nach dem Klicken auf "Weiter" erscheint die Lizenzvereinbarung. Akzeptieren Sie diese und klicken erneut auf "Weiter".
- Nun kann das Startmenü für RV-Win vorgegeben werden, d.h. unter welchem Eintrag RV-Win mit dem Windows-Startbutton gestartet werden kann. Zudem kann man hier entscheiden, für welche Benutzer dieser Eintrag vorgenommen werden soll. Übernehmen Sie die Standardeinstellung und klicken auf "Weiter".
- Sie gelangen zum Dialog "Desktopicons". Hier wird festgelegt, ob bzw. für welche Benutzer eine Verknüpfung auf dem Desktop angelegt wird. Dabei werden wenn gewünscht zwei Verknüpfungen für "RV-Win" und den Rechner "RV-Win Rechner" erstellt.
- Mit "Weiter" erscheint der Dialog zum Installationsordner, d.h. wo die Software installiert wird. Empfehlenswert ist, die Vorgaben zu verwenden, so dass die Software im Windows-Programmordner unter "RVWin" installiert wird.
- Mit ",Weiter" erreichen Sie den Dialog zum Ordner für die "Datenspeicherung". Es ist sinnvoll, den Vorschlag "jeder Benutzer in seinem eigenen Ordner" zu übernehmen. Dadurch wird beim ersten Start von RV-Win für den jeweiligen Benutzer unter "Dokumente" ein Unterordner "RVWin" mit entsprechender (leerer) Datenbank erzeugt. Besteht dort schon eine Datenbank, wird diese <u>beibehalten</u> und benutzt. Es besteht also keine Gefahr, dass Daten aus der vorhergehenden RV-Win Version überschrieben werden bzw. verloren gehen.
- Mit "Weiter" gelangen Sie zur Zusammenfassung der Installationsvorgaben.
- Mit "Installieren" wird der Installationsvorgang durchgeführt.
- Zuletzt erfolgt die Meldung, dass die Installation erfolgreich durchgeführt werden konnte.
- Schließen Sie die Installation durch klicken auf "Beenden" ab.

Falls bei der Installation Probleme auftreten, wenden Sie sich bitte per E-Mail an support@rv-win.de.